## Community Navigator - CWDG User Guide

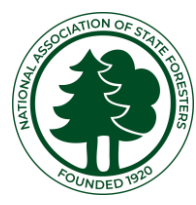

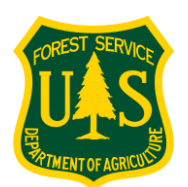

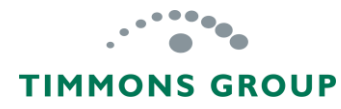

## Table of Contents

| Overview                               | 1  |
|----------------------------------------|----|
| Important Information                  | 2  |
| Performance Reporting Guidance         | 3  |
| General Performance Reporting Workflow | 5  |
| Getting Started                        | 6  |
| Sign Up                                | 7  |
| Sign In                                | 12 |
| Viewing Grants                         | 13 |
| View List of Grants                    | 14 |
| Grant Profile                          | 16 |
| Viewing Performance Reports            | 17 |
| Performance Report Statuses            | 18 |
| View Single Performance Report         | 19 |
| View Performance Report Summaries      | 20 |
| Treatment Acres Discrepancy Warning    | 21 |

## Overview

1

### **Important Information**

- The Fire Adapted Community Accomplishments Reporting Module (a.k.a. Community ARM) is designed to enable Community-level Grantees to enter their own accomplishments into annual Performance Reports
- 2. Community Navigators may request a "Viewer" Account to view Grants and Performance Reports in the Community ARM to better support Grantees. Note: Community-level Grantees will NOT get accounts
- 3. Grant Administrators must first SHARE ACCESS with their Grantees before Grantees can submit Performance Reports. See workflow the <u>here</u>
- 4. If accessing the Community ARM, be sure to use the recommended **Google Chrome or Microsoft Edge** browsers
- 5. Community Navigators should **review all of the following**:
  - ✓ Grantee eLearning modules for CWPP grants and Project grants <u>here</u>
  - ✓ Grantee User Guides <u>here</u>
  - ✓ CWDG Reporting Guidance <u>here</u>

## **Performance Reporting Guidance**

Annual Performance Reporting requirements for CWDG are available from the "**Reporting Guidance**" page of the Community ARM here: <u>https://hub.garphub.org/cwdg/#/reportingGuidance</u>

- 1. Select the down arrow for the **CWDG Quantitative Accomplishments Business Rules** to review descriptions of the requirements for quantitative reporting of spending and activities during the reporting period
- 2. Select the down arrow for the **CWDG Mapping Requirements** to review how the boundaries of completed Hazardous Fuels Treatments and CWPP boundaries are expected to be reported for CWDG

| FIRE ADAPTED COM   | MUNITIES<br>TING MODULE                          | HOME | REPORTING GUIDANCE | SUPPORT | v1.0.2.225<br>SIGN IN |
|--------------------|--------------------------------------------------|------|--------------------|---------|-----------------------|
| Reporting Guidance |                                                  |      |                    |         | Print                 |
|                    | CWDG Quantitative Accomplishments Business Rules |      | •                  |         |                       |
|                    | CWDG Mapping Requirements                        |      |                    | 2       |                       |
|                    |                                                  |      |                    |         |                       |
|                    |                                                  |      |                    |         |                       |

## Performance Reporting Guidance (Continued)

- 3. Review each of the sections and select the "Print" button
- 4. A window will display using your browser's Print feature providing you with print options, such as printing to a printer or to a PDF

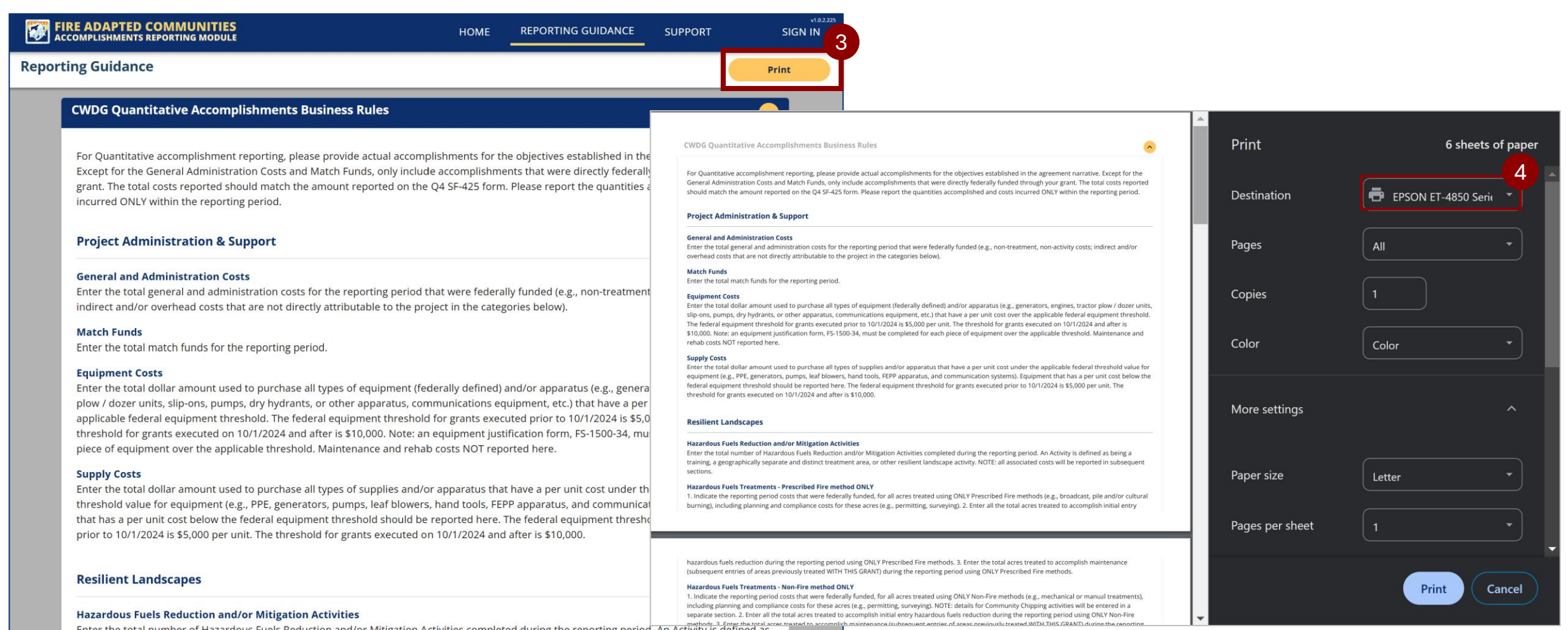

Enter the total number of Hazardous Fuels Reduction and/or Mitigation Activities completed during the reporting period. An Activity is defined as being a training, a geographically separate and distinct treatment area, or other resilient landscape activity. NOTE: all associated costs will be reported in subsequent sections.

## **General Performance Reporting Workflow**

This diagram shows the general workflow for reporting, with blue boxes indicating Grant Administrator tasks, and the green boxes indicating Community-Level Grantee tasks.

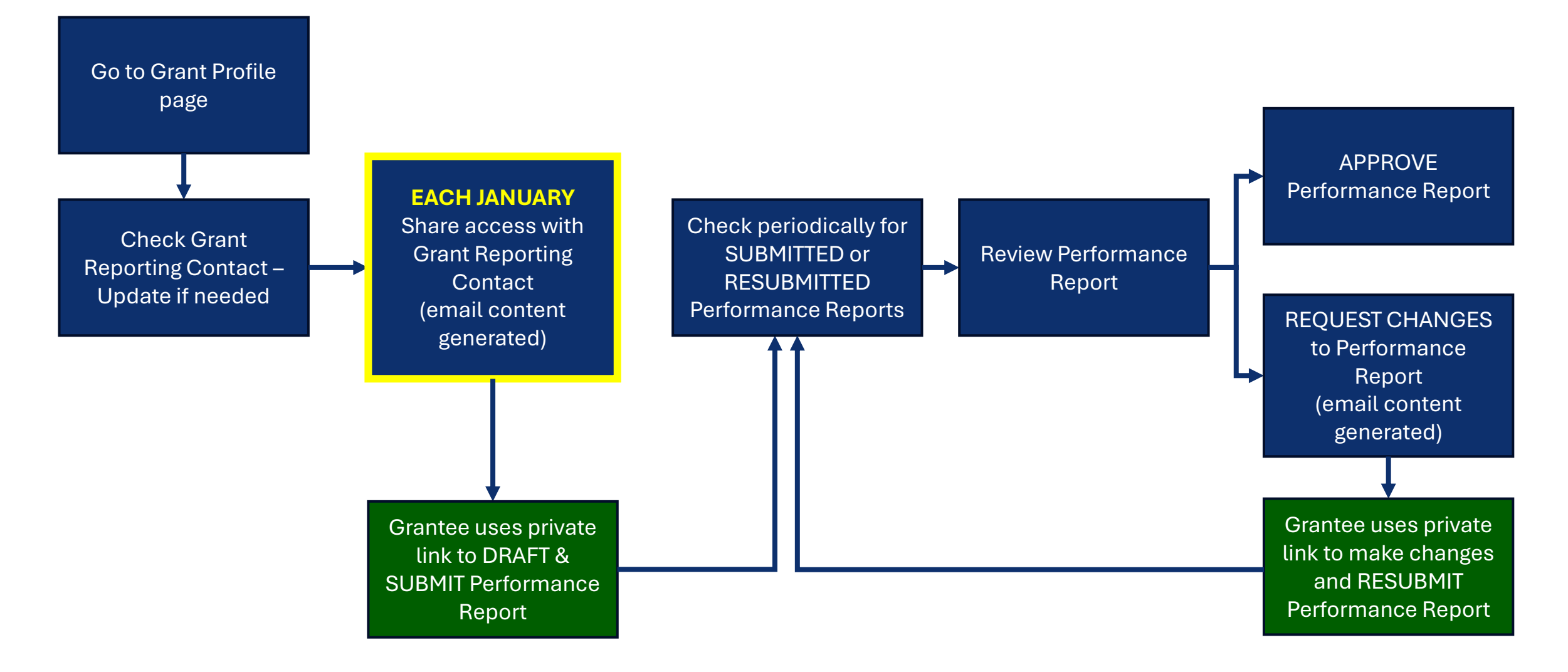

## **Getting Started**

# Sign Up

Community Navigators are **recommended to sign up for an account**, which will enable access to the Fire Adapted Communities Accomplishments Reporting Module, used for CWDG Performance Reporting.

1. Go to https://garphub.org/grant-reporting/accomplishment-reporting-modules/ and select the "Sign Up" button

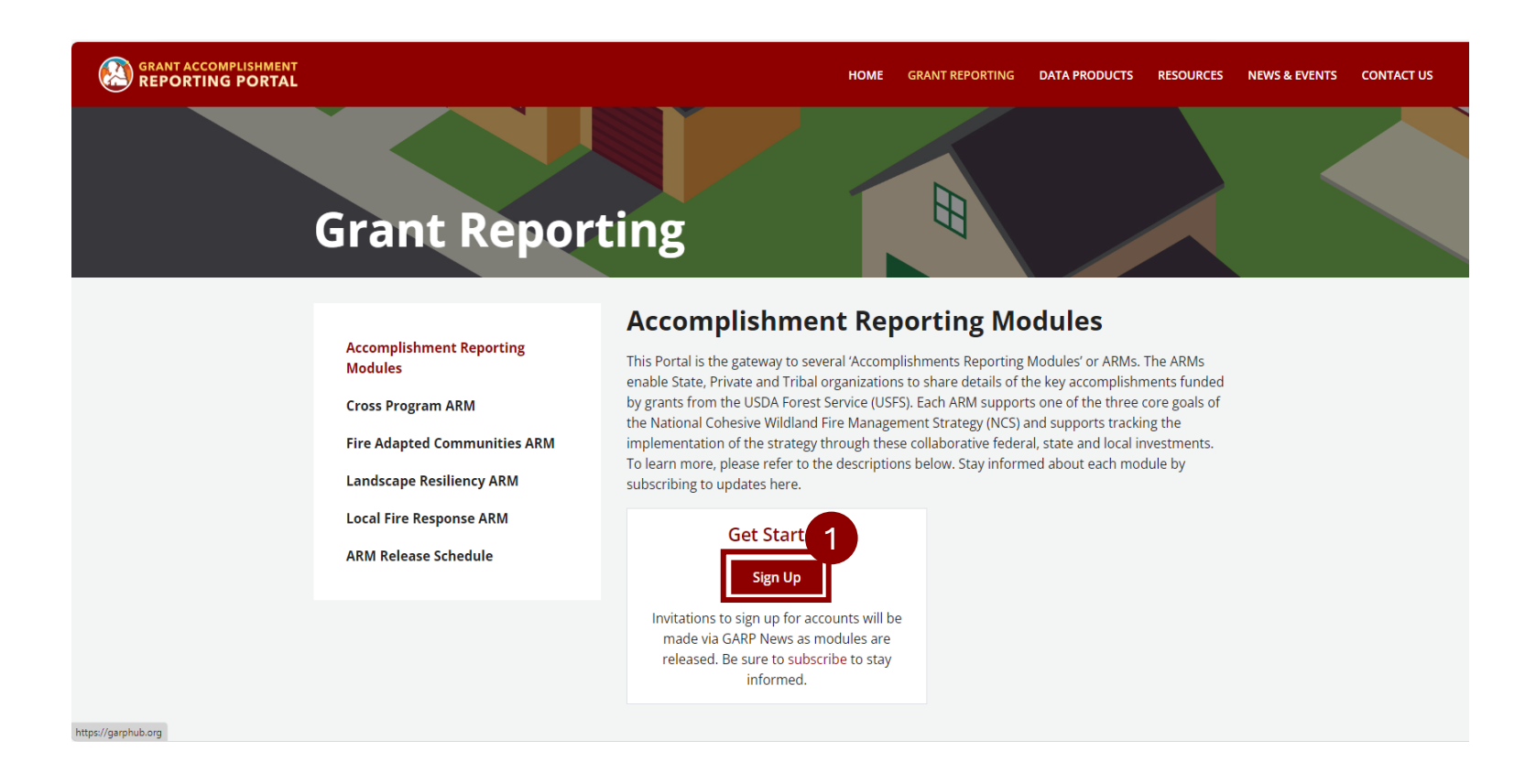

7

Community Navigators are encouraged to sign up for a Community Accomplishments Reporting Module VIEWER account to get access to viewing all grants and performance reports, in support of Grantees. **Important**: You must be on the GARP authorized list to be approved for access.

- 2. From the 'Lets Get Started!' form, select "NO, SIGN ME UP", located below "Do you already have a GARP account?"
- 3. From the Request Access form, select the COMMUNITY NAVIGATOR ORGANIZATION from the "**Organization**" drop-down list. You can type in 'comm' to filter the list quickly
- 4. Select "Grant Viewer" from the Community Accomplishments Reporting Module' to get the authority needed as a Community Navigator
- 5. Select "Next"

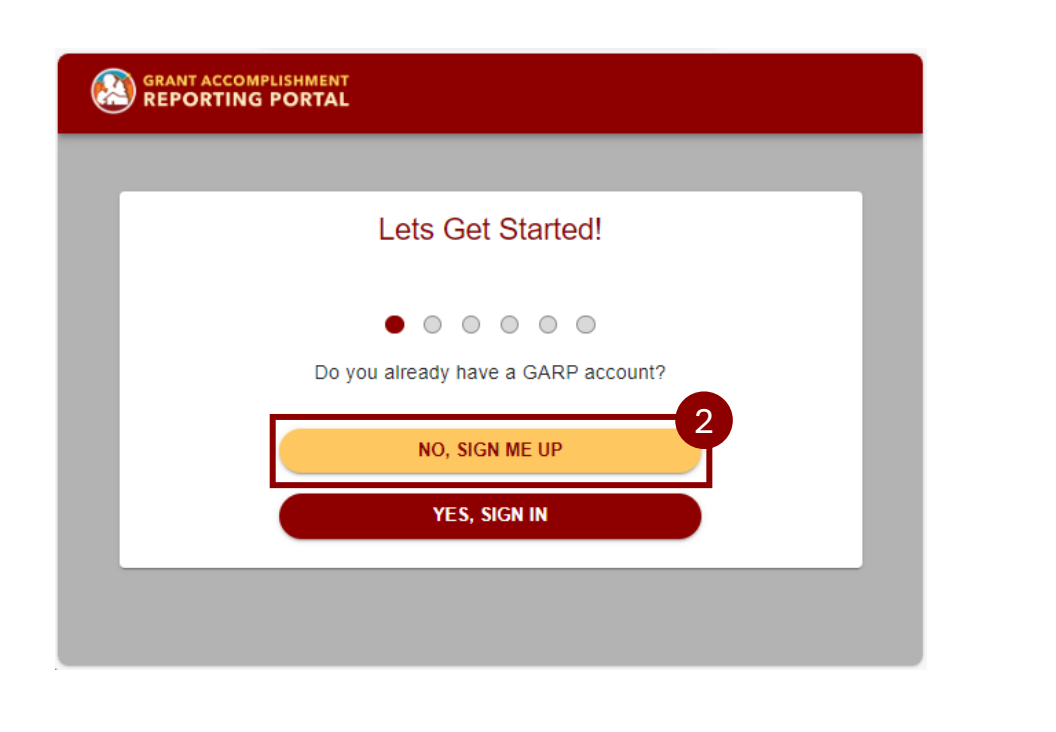

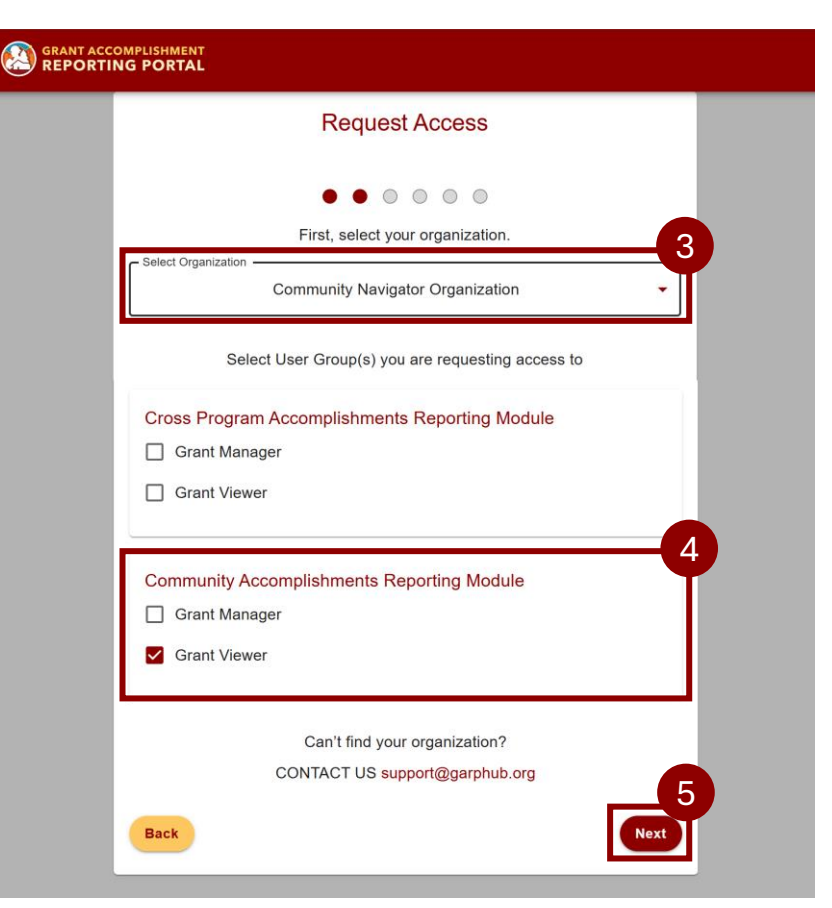

- 6. From the 'Who Are You' form, in the "Name" field, enter your first and last name
- 7. In the "Email" field, enter your work email address
- 8. Select "**Next**", and you will see the 'Confirm Your Email' form; leave this form open.

**IMPORTANT:** At this point, a TEMPORARY PASSWORD email will be sent to the email address you entered, and **this password will expire** in 7 days. If you do not see the email in your inbox, please check junk/spam folders; contact <a href="mailto:support@garphub.org">support@garphub.org</a> if you don't receive the email within 24 hours

- 9. From the email, copy the temporary password.
- 10. Return to the "Confirm Your Email" window and select "Sign In"

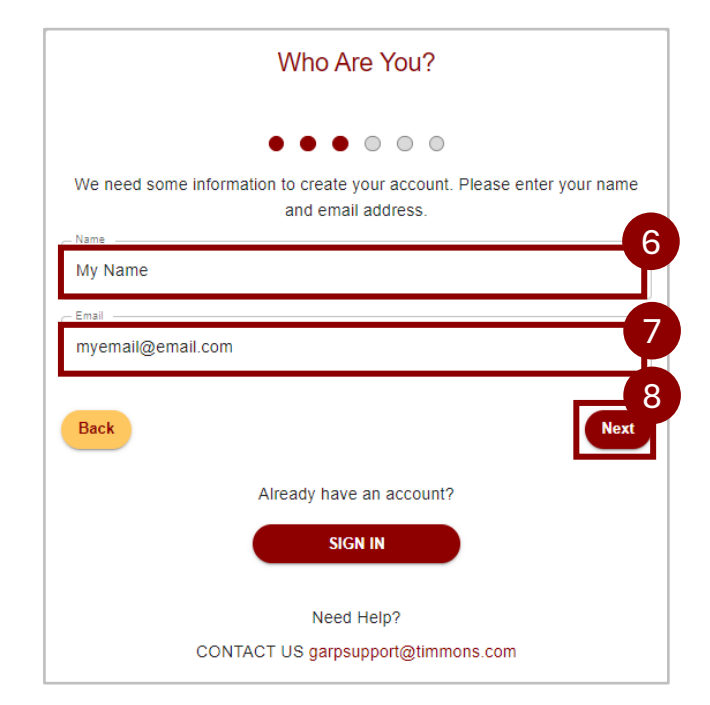

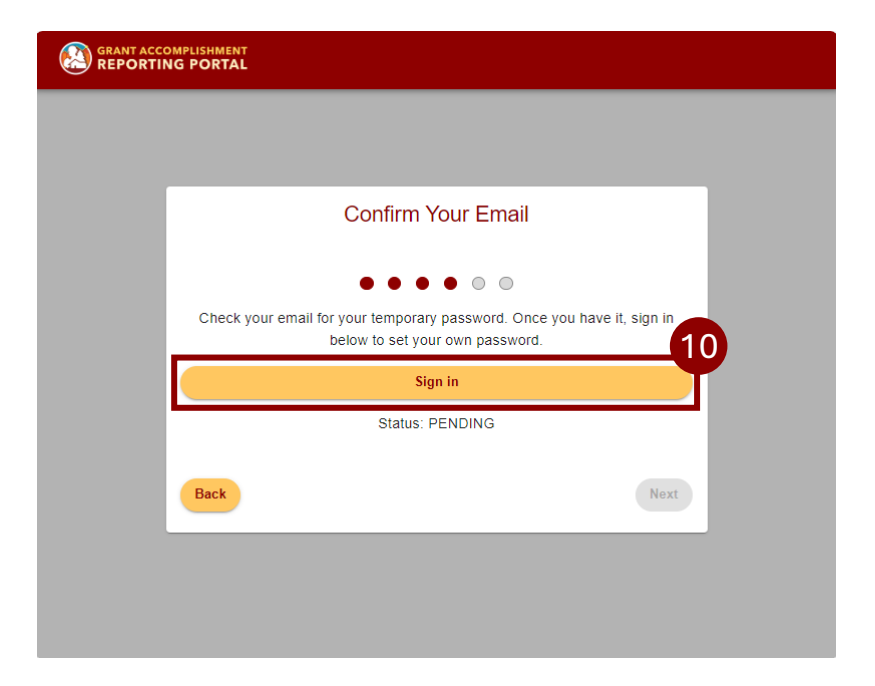

- 11. From the Sign In form, enter the "Email" field, enter your email address
- 12. In the "Password" field, paste the TEMPORARY password you copied from your email
- 13. Select "Sign in"
- 14. From the Change Password form enter your new password "New Password" field

Important: Passwords must contain an upper-case letter, a lower-case letter, a number, a special character, contain at least 8 characters, must not contain a preceding or trailing space, and must match.

- 15. In the "Enter New Password Again" field, re-enter your password
- 16. Select "Send"

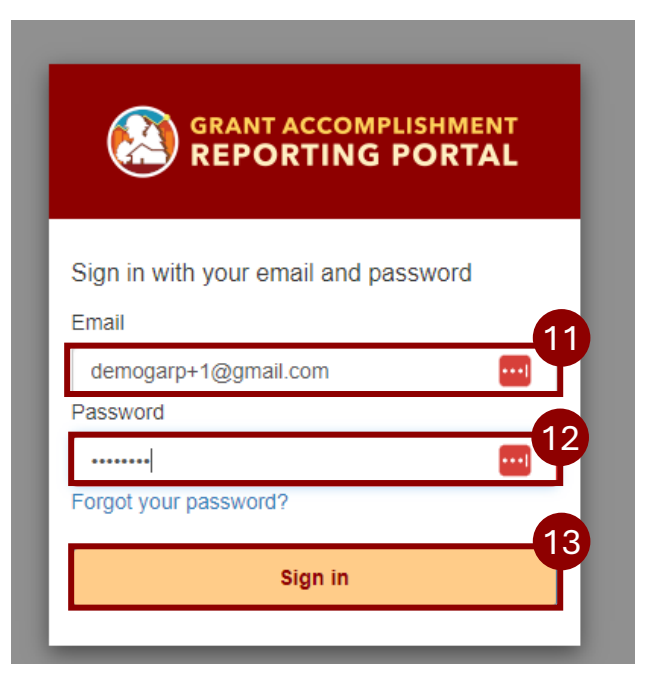

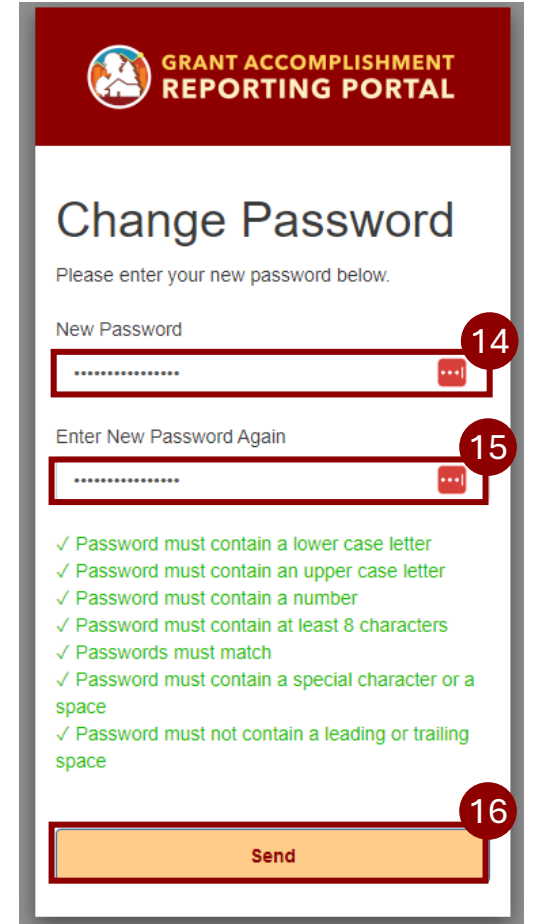

- 17. Once you see "Request Successfully Submitted", you may close the browser tab or to view your Account status, select "Go to My Account"
- 18. If you selected to "Go to My Account", the "My Account" page will open; if you need assistance, select the support@garphub.org email address

Important: It will take up to one to two business days for your request to be reviewed. You will be notified by email when the account is activated.

| REPORTING PORTAL                                                                                                    |            | PLISHMENT<br>PORTAL Community NavigatorViewer A                                                                          |
|----------------------------------------------------------------------------------------------------|------------|----------------------------------------------------------------------------------------------------|
|                                                                                                    | My Account | My Membership                                                                                                    |
| Request Successfully Submitted!                                                                                                    |            | My Organization: CWDG Community Navigator Organization ( <i>Request Pending</i> )<br>My Module(s):                       |
| Thank you. Your request will be reviewed by a GARP Account Administrator.<br>You should receive an email once your request has been processed. You can<br>close this window or go to view your 17 nt Status. |            | Community Accomplishments Reporting Module LAUNCH<br>Grant Viewer ( <i>Request Pending</i> )                             |
| Go To My Account                                                                                                    |            | Request Submitted: 12/6/2024 (0 Days ago) 18 If you need assistance, contact the Help Desk at <u>support@garphub.org</u> |
|                                                                                                    |            |                                                                                                    |

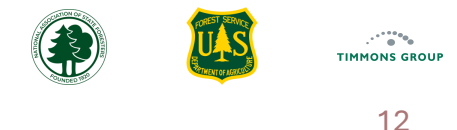

ର୍ ★

SIGN IN

REPORTING GUIDANCE SUPPORT

HOME

## Sign In

- Go to the Fire Adapted Communities Accomplishments Reporting Module (Community ARM) from the link on the GARP website here 1.
- Scroll down and below Fire Adapted Communities ARM, select "Visit" or go directly to https://hub.garphub.org/cwdg/ 2.
- From the Community ARM homepage, select "SIGN IN" at the top right or below "Our Mission" and enter your account credentials 3.

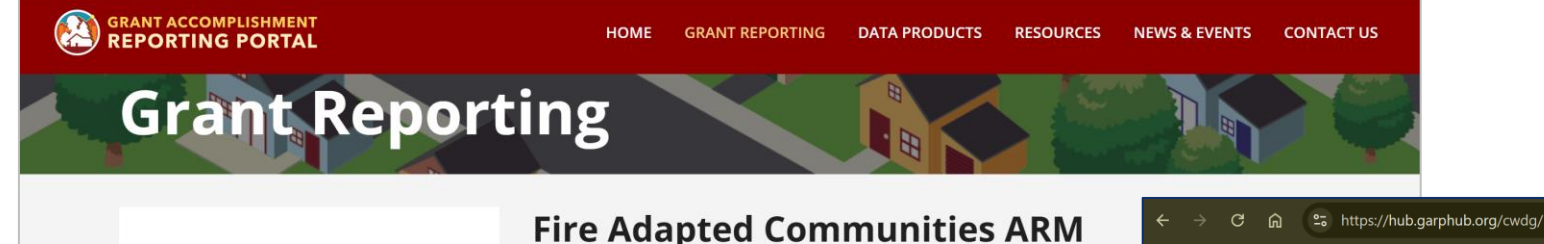

**Fire Assis** 

Visi

### Accomplishment Reporting Modules

**Cross Program ARM** 

### **Fire Adapted Communities ARM**

Landscape Resiliency ARM

Local Fire Response ARM

**ARM Release Schedule** 

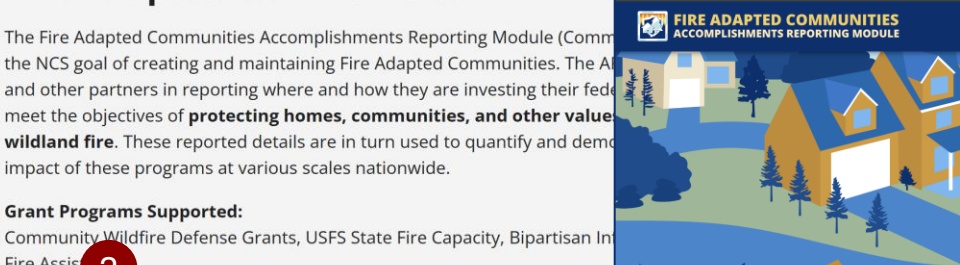

Welcome to the Fire Adapted Communities Accomplishments Reporting Module!

A module within the Grant Accomplishment Reporting Portal tracking how state, tribal, and other partners are investing federal grant funds to meet the objectives of protecting homes, communities, and other values at risk from wildland fire.

### **Our Mission**

Our mission is to demonstrate the nationwide impact of federal, state, tribal, and local investments in on-the-ground actions that implement the National Cohesive Wildland Fire Management Strategy.

Through partnerships and innovative data aggregation, we quantify the powerful cum progress toward achieving the goals of landscape fireresiliency, community fire-adaptation, and effective local fire response

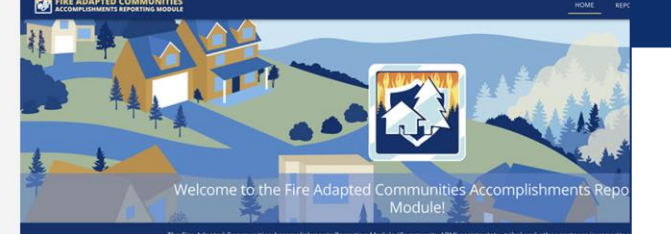

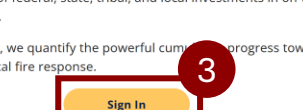

## Viewing Grants

## **View List of Grants**

- 1. Once signed in to the Community ARM, go to the "**Reporting**" page to see a list of all the grants you are authorized to view, and their performance reporting status by "**Reporting Year**". By default, the page will show the previous year's "**Reporting Year**"
- 2. Use the "**Search**" to quickly find a specific grant
- 3. Select "View" to access a Grant

| rting Year Ex    | plorer      |                |                |       |                                          |                                          |         | (i) F  | eporting Year 2024 |
|------------------|-------------|----------------|----------------|-------|------------------------------------------|------------------------------------------|---------|--------|--------------------|
| II Columns \Xi   | Filters 🛃 E | xport          |                |       |                                          |                                          |         | Q Se   | arch               |
| leporting Status | l App Year  | Application ID | Award ID       | State | Grantee                                  | Project Name                             | Туре    | Tribal | I Action 3         |
| Draft            | 2022        | GRANT13723651  | 23-DG-11100106 | AK    | Village of Aniak                         | Native Village of Aniak Community Wildfi | CWPP    | Yes    | View               |
| ot Started       | 2022        | W-22016        | 23-DG-11030000 | AZ    | International Association of Fire Chiefs | Exercise and Project Implementation of   | Project | No     | View               |
| ot Started       | 2022        | GRANT13728339  | 23-DG-11052012 | CA    | Chicken Ranch Rancheria                  | Chicken Ranch Fuel Mitigation            | Project | Yes    | View               |
| esubmitted       | 2022        | GRANT13730958  | 23-DG-11052012 | CA    | Coyote Valley Band of Pomo Indians       | Coyote Valley Wildfire Defense           | Project | Yes    | View               |
| ot Started       | 2022        | GRANT13731446  | 23-DG-11052012 | CA    | Tolowa Dee-ni' Nation                    | Tolowa Dee-ni' Nation CWPP               | CWPP    | Yes    | View               |
| ot Started       | 2022        | GRANT13731517  | 23-DG-11052012 | CA    | Yurok Tribe, Yurok Fire Department       | Yurok Tribe CWPP Update                  | CWPP    | Yes    | View               |
| ubmitted         | 2022        | W-22033        | 23-DG-11052012 | CA    | Briceland Volunteer Fire Department      | Briceland Volunteer Fire Department Fir  | Project | No     | View               |
| ot Started       | 2022        | W-22034        | 23-DG-11052012 | CA    | Kern Fire Safe Council                   | Kern Fire Safe Council: Be Aware, Be Pre | Project | No     | View               |
| ot Started       | 2022        | W-22036        | 23-DG-11052012 | CA    | Butte County Fire Department             | Butte County Fire Defensible Space Insp  | Project | No     | View               |
| ot Started       | 2022        | W-22037        | 23-DG-11052012 | CA    | Butte County Fire Department             | Butte County Fire Equipment Acquisition  | Project | No     | View               |

| III Columns \Xi F | ilters 🕁 Ex | port           |                |       |                                          |                                         |         | [      | Q spok  |
|-------------------|-------------|----------------|----------------|-------|------------------------------------------|-----------------------------------------|---------|--------|---------|
| Reporting Status  | App Year    | Application ID | Award ID       | State | Grantee                                  | l Project Name                          | Туре    | Tribal | Actions |
| Not Started       | 2022        | W-22292        | 24-DG-11062752 | WA    | Spokane County Fire District #4          | Spokane County Fire District #4 CWPP Im | Project | No     | View    |
| Submitted         | 2022        | W-22293        | 24-DG-11062752 | WA    | City of Spokane, Spokane Fire Department | City of Spokane Hazardous Fuels Reducti | Project | No     | View    |

### **Grant Profile**

The "Grant Profile" Page is where you see key details about the grant. This example shows a CWPP grant prior to Performance Reports being added.

- 1. From the list of Grants on the "**Reporting**" page, select "**View**" for the grant
- 2. The "Grant Profile" details will display by default; until Performance Reports are added, you will only see "Grant Profile" under "Details"

|                                                                                                    |                           | HOME REPORTING                                                                                                    | REPORTING GUIDANCE PPR SUP                                                                                                    | PORT                                                                                                    |
|----------------------------------------------------------------------------------------------------|---------------------------|----------------------------------------------------------------------------------------------------|----------------------------------------------------------------------------------------------------|----------------------------------------------------------------------------------------------------|
|                                                                                                    | Nevada County CWPP Update | Grant Profile                                                                                                    |                                                                                                    |                                                                                                    |
|                                                                                                    | Details                   | Grant Profile                                                                                                    |                                                                                                    | <u> </u>                                                                                                    |
| TING REPORTING GUIDANCE PPR SUPPORT Community Navigator                                                                                                    | Grant Profile             | Details                                                                                                    |                                                                                                    |                                                                                                    |
| (i) Reporting Year 2023 •                                                                                                    |                           | \$250,000                                                                                                    | \$7,733.00                                                                                                    | \$1,000.00                                                                                                    |
| Q Search                                                                                                    |                           | Total Award Amount                                                                                                    | Total Spent (Federal)                                                                                                    | Total Spent (Match)                                                                                                    |
| Project NameI TypeI TribalI ActionsKern County Fire Prescribed Fire ProjectProjectNoViewKern County Fire Department PrescribedProjectNoViewLake County Wildfire Risk Reduction ProjeProjectNoViewPrescribed Fire Training for Private ResidProjectNoViewNevada County CWPP UpdateCWPPNoViewPlumas County Hazardous Fuels AssessmProjectNoViewProsper Ridge Community Wildfire ResilieProjectNoViewSierra County Community Wildfire MitigatProjectNoViewSiskiyou County Home Assessment, DefeProjectNoView |                           | Project Name: Nevada County CWPP Update<br>Type: CWPP<br>State: California<br>Calendar Year of Application: 2022<br>Grant Administered By: USFS R5 - Pacific Southwest I<br>Award ID: 23-DG-11052012-451<br>Application ID: W-22068<br>Reporting Contact Name: Details hidden<br>Reporting Contact Phone: Details hidden<br>Reporting Contact Email: Details hidden<br>Project Overview and Purpose: In rural, forested Ner<br>as defined by CAL FIL | Community Name(s):<br>Reporting Edit Window<br>Counties:<br>Total Federal Funding<br>Region<br>Grantee: Nevada Coun<br>Contact Details h<br>Phone (work/cell):<br>Email Details hic<br>vada County, California, 92% of residents live in hi<br>RE. Many of these community members are also c | Nevada City<br>v Open: 1/01/2024 Close: 11/22/2024<br>Requested: \$250,000<br>ity<br>hidden<br>Details hidden<br>dden<br>gh to very high fire hazard severity zones (VHFHSZ)<br>onsidered to be disadvantaged based on income |

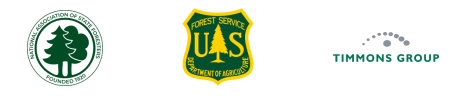

### Grant Profile (Continued)

- 3. The Details show "**Total Award Amount**" and the "**Total Spent**" for both Federal and Match. Until costs have been reported on a Performance Report, these will show \$0. **Note**: If the Total Award Amount appears to be in error, please contact the CWDG Program Manager
- 4. Several key details for the grant are shown, such as the Project Name, which organization the grant it is administered by, the Federal Award ID, the Reporting Edit Window dates, which indicates when the Grantee has edit authority, the Grantee, Total Federal Funding Requested, the Reporting Contact Name and Contact information, and the Project Overview and Purpose

| FIRE ADAPTED COMMUNIT                       | IES HOME REPORTING                                                                                                    | REPORTING GUIDANCE PPR                                                                                                    | SUPPORT R5 RegionalGrantManager A                                                                                                    |
|---------------------------------------------|----------------------------------------------------------------------------------------------------|----------------------------------------------------------------------------------------------------|----------------------------------------------------------------------------------------------------|
| Nevada County CWPP Update                   | Grant Profile                                                                                                    |                                                                                                    |                                                                                                    |
| Details                                     | Grant Profile                                                                                                    |                                                                                                    | <u>~</u>                                                                                                    |
| Grant Profile                               | Details                                                                                                    |                                                                                                    |                                                                                                    |
|                                             | \$250,000<br>Total Award Amount                                                                                                  | \$0.00<br>Total Spent (Federal)                                                                                                    | \$0.00<br>Total Spent (Match)                                                                                                    |
| Actions                                     | Project Name: Nevada County CWPP Update Type: CWPP State: California                                                             | Community Nar<br>Reporting Edit V<br>Counties:                                                                                                    | 4<br>me(s): Nevada City<br>Vindow Open: 1/01/2024 Close: 11/22/2024                                                                                                    |
| + Add Performance Report                    | Calendar Year of Application: 2022<br>Grant Administered By: USFS R5 - Pacific Southwest R                                       | Total Federal Fu<br>Region Grantee: Nevad                                                                                                    | nding Requested: \$250,000<br>a County                                                                                                    |
| Update Reporting Contact Update Edit Window | Award ID: 23-DG-11052012-451<br>Application ID: W-22068                                                                          | Contact: Deta<br>Phone (work/ce                                                                                                    | ails hidden<br>11): Details hidden                                                                                                    |
| Share Grant Link                            | Reporting Contact Name: Details hidden<br>Reporting Contact Phone: Details hidden<br>Reporting Contact Email: Details hidden     | <b>Email</b> Detail                                                                                                    | ls hidden                                                                                                    |
|                                             | Project Overview and Purpose: In rural, forested Nev<br>as defined by CAL FIR<br>per state and federal<br>directors five of whic | rada County, California, 92% of residents li<br>E. Many of these community members are<br>agency standards. In the last 10 years the<br>in wore accordated with wildfire. The Spece | ve in high to very high fire hazard severity zones (VHFHSZ)<br>e also considered to be disadvantaged based on income<br>County has been impacted by nine federally declared |

## Viewing Performance Reports

### **Performance Report Statuses**

Community-level Grantees must submit Performance Reports for review by Grant Administrators every year between January 1 and March 31 for Interim reports, and by April 30<sup>th</sup> for Final reports. You can see the **"Reporting Status"** from the **"Reporting"** page, and optionally use the **"Search"** to filter the list.

Performance Report statuses are:

- Not Started Grantee has not yet added a Performance Report for the Reporting Year, and it can be edited by the Grantee until the Edit Window closes
- Draft Grantee has started but has not yet submitted the Performance Report, and it can be edited by the Grantee until the Edit Window closes
- **Submitted** Grantee has submitted their report for review by the Grant Administrator, and it is no longer able to be edited by the Grantee
- **Approved** Grant Administrator has approved the Performance Report, and it is no longer able to be edited by the Grantee
- Changes Requested Grant Administrator has requested that the Grantee update the report, and it can be edited by the Grantee until the Edit Window closes
- Resubmitted Grantee has resubmitted their Performance Report following a request for changes, and it is no longer able to be edited by the Grantee

| FIRE ADAPTE      | RE ADAPTED COMMUNITIES HOME |                    |                |       | REPORTING                   | REPORTING GUIDANCE PPR | SUPPORT                                  |           | R5 RegionalGrantM | lanager          |       |
|------------------|-----------------------------|--------------------|----------------|-------|-----------------------------|------------------------|------------------------------------------|-----------|-------------------|------------------|-------|
| oorting Year E   | xplorer                     |                    |                |       |                             |                        |                                          |           | (                 | Reporting Year 2 | 024   |
| III Columns 束    | Filters 🛃 E                 | Export             |                |       |                             |                        |                                          |           | ¢                 | વ, submit        | ×     |
| Reporting Status | l App Year                  | r   Application ID | l Award ID     | State | l Grantee                   | l                      | l Project Name                           | I Туре    | Tribal            | Actions          |       |
| Resubmitted      | 2022                        | GRANT13730958      | 23-DG-11052012 | CA    | Coyote Valley Band of Pomo  | o Indians              | Coyote Valley Wildfire Defense           | Project   | Yes               | View             | Share |
| Submitted        | 2022                        | W-22033            | 23-DG-11052012 | CA    | Briceland Volunteer Fire De | partment               | Briceland Volunteer Fire Department Fir. | . Project | No                | View             | Share |
|                  | 2022                        | W-22078            | 23-DG-11052012 | CA    | Sierra County               |                        | Sierra County Community Wildfire Mitiga  | Project   | No                | View             | Share |

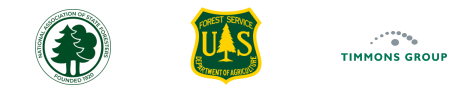

## **View Single Performance Report**

To view a Performance Report on its own, select it from the left navigation pane ("**2023 Report (Approved)**" in this example). Each report has 3 parts: Quantitative, Narrative and Mapped Accomplishments. Note: 2023 Performance Reports will be pre-loaded only if the GARP team received the details by September 2023.

- 1. Select the Report to view from the Details section on the left
- 2. Once again, we see the aggregate details in the "Summary" section with costs and Treatment Acres. Note: Treatment Acres is not shown for CWPP grants
- 3. In the Accomplishments section the "Quantitative Accomplishments" tab is selected by default; scroll down to see all content reported for the reporting year
- 4. Select "Narrative Accomplishments" to view reported narrative details for the reporting year
- 5. Select "Mapped Accomplishments" to view the mapped area(s), treatments or CWPP boundary, for the reporting year, if any

| FIRE ADAPTED COMMUNITIES<br>ACCOMPLISHMENTS REPORTING MODULE |                                                                                                    | HOME REPORTING REPORTING GUIDANCE                                                 | PPR SUPPORT                                               |
|--------------------------------------------------------------|----------------------------------------------------------------------------------------------------|-----------------------------------------------------------------------------------|-----------------------------------------------------------|
| Coyote Valley Wildfire Defense                               | 2023 Performance Report                                                                                                    |                                                                                   |                                                           |
| Details                                                      | Summary                                                                                                    |                                                                                   | 0                                                         |
| Grant Profile                                                | \$28,200.00                                                                                                    | \$1.000.00                                                                        | 102                                                       |
| Performance Summary                                          | Total Federal Costs                                                                                                    | Match Costs                                                                       | Total Treatment Acres                                     |
| 2024 Report (Resubmitted)                                    |                                                                                                    |                                                                                   |                                                           |
| 2023 Report (Approved)                                       | Accomplishments                                                                                                    |                                                                                   | <b></b> 5                                                 |
|                                                              | Quantitative A                                                                                                    | Accomplishments Narrative Accomplishments Mapped                                  | Accomplishments                                           |
|                                                              |                                                                                                    |                                                                                   |                                                           |
|                                                              | Administration                                                                                                    |                                                                                   |                                                           |
|                                                              | General and Administration Costs<br>Enter the total general and administration costs for the<br>are not directly attributable to the project in the catego | reporting period that were federally funded (e.g., non-treatment,<br>ries below). | , non-activity costs; indirect and/or overhead costs that |
|                                                              |                                                                                                    |                                                                                   | Reporting Period Costs (Federal): \$1,000.00              |
|                                                              | Match Costs<br>Enter the total match funds for the reporting period.                                                                                       |                                                                                   |                                                           |
|                                                              |                                                                                                    |                                                                                   | Reporting Period Costs (Match): \$1,000.00                |

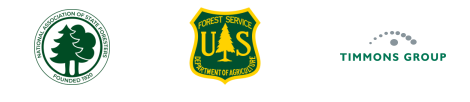

### **View Performance Report Summaries**

Once Performance Reports that have been added to the grant, they will be available to view from the left navigation pane, as will aggregated details from them.

- 1. The "Grant Profile" Details will reflect the Total Spent for both Federal and Match
- 2. Select "Performance Summary" to view the aggregate of all reports
  - a. The sum of Total Federal and Match Costs, and Treatment Acres for Project grants, will display in the "**Summary**" section. In this example the 2024 report and the 2023 report are shown
  - b. You can switch between "Quantitative Accomplishments Summary" and "Mapped Accomplishment Summary" by choosing the tab for the one you wish to view. This will show a total summary from any submitted reports with Quantitative Accomplishments showing the total dollar amount and Mapped Accomplishments showing the mapped areas that have been submitted. Note: For Project grants you will see all mapped treatment areas that have been submitted; for CWPP grants, you will only see the most recently submitted mapped boundary

| FIRE ADAPTED COMMUNITIE   | ES HOME REPORTING REPOR                                                                                                    | RTING GUIDANCE PPR SUPPORT                                                                                                    |                                                                                                    |
|---------------------------|----------------------------------------------------------------------------------------------------|----------------------------------------------------------------------------------------------------|----------------------------------------------------------------------------------------------------|
| Nevada County CWPP Update | Grant Profile                                                                                                    |                                                                                                    |                                                                                                    |
| Details                   | Grant Profile                                                                                                    |                                                                                                    | <u> </u>                                                                                                    |
| Grant Profile             | Details                                                                                                    |                                                                                                    |                                                                                                    |
| Performance Summary       | \$250,000                                                                                                    | \$7,733.00                                                                                                    | \$1,000.00                                                                                                    |
| 2024 Report (Submitted)   | Total Award Amount                                                                                                    | Total Spent (Federal)                                                                                                    | Total Spent (Match)                                                                                                    |
|                           | Project Name: Nevada County CWPP Update<br>Type: CWPP<br>State: California<br>Calendar Year of Application: 2022<br>Grant Administered By: USFS R5 - Pacific Southw<br>Award ID: 23-DG-11052012-451<br>Application ID: W-22068<br>Reporting Contact Name:<br>Reporting Contact Name:<br>Reporting Contact Phone:<br>Reporting Contact Email: Details<br>Hidden<br>Project Overview and Purpose: In rural, forested<br>zones (VHFHS2)<br>disadvantaged b<br>bas heen impact | Community Name(s)<br>Reporting Edit Wind<br>Counties:<br>Total Federal Fundin<br>vest Region Grantee: Nevada Co<br>Contact:<br>Phone (work/cell):<br>Email<br>d Nevada County, California, 92% of resident<br>as defined by CAL FIRE. Many of these com<br>pased on income per state and Federal agenc | E: Nevada City pow Open: 1/01/2024 Close: 11/22/2024 g Requested: \$250,000 unty Details Hidden s live in high to very high fire hazard severity nunity members are also considered to be y standards. In the last 10 years the County of which were associated with wildfire The |

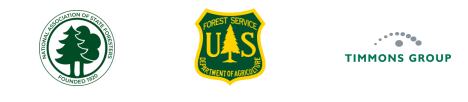

### **Treatment Acres Discrepancy Warning**

Whenever Treatments are completed, Grantees must provide a file with the mapped boundaries of the Treatments. They must also report the treatment acres completed. The system compares the reported and mapped acres and when there is a discrepancy of greater than 10%, a warning message highlights to possible concern. **Note**: When acreages are small, 10% may be an acceptable difference. Grant Administrators can Request Changes if the Grantee submits with an unacceptable discrepancy. In this example, the report was approved despite the discrepancy.

- 1. Select the Report
- 2. View the Warning message and which category of Treatment has the discrepancy

| FIRE ADAPTED COMMUNITIES                                  | 5<br>E                                                                                                    | HOME                                                                        | REPORTING RE                                      | PORTING GUIDANCE          | PPR             | SUPPORT             |                       |            |
|-----------------------------------------------------------|----------------------------------------------------------------------------------------------------|-----------------------------------------------------------------------------|---------------------------------------------------|---------------------------|-----------------|---------------------|-----------------------|------------|
| Coyote Valley Wildfire Defense                            | 2023 Performance Report                                                                                                    | I                                                                           | ast Updated 11/19/2024                            | Delete Report             | Edit Accomplis  | shments Requ        | est Changes           | Approve    |
| Details<br>Grant Profile                                  | Warning: A discrepancy of more than 10% exists between Mappe<br>acreage do not differ more than 10%. Submitting this discrepancy<br>Acres of Mixed Methods - Maintenance (Reported: 8 vs. Mapp | d Acres and Reported Acre<br>y may result in the report r<br><b>red: 7)</b> | s for the categories below<br>not being approved. | w. Please confirm all act | res have been   | reported and that r | napped acreage and    | l reported |
| Performance Summary                                       | Summary                                                                                                    |                                                                             |                                                   |                           |                 |                     |                       | <u>~</u>   |
| 2024 Report (Changes Requested)<br>2023 Report (Approved) | \$28,200.00                                                                                                    |                                                                             | \$1,000.00                                        |                           |                 | 1                   | 102                   |            |
|                                                           | Total Federal Costs                                                                                                    |                                                                             | Match Costs                                       |                           |                 | Total Tre           | atment Acres          |            |
|                                                           | Accomplishments                                                                                                    |                                                                             |                                                   |                           |                 |                     |                       | <u>~</u>   |
|                                                           | Quantita                                                                                                    | tive Accomplishments                                                        | Narrative Accomplishr                             | ments Mapped Acco         | omplishments    |                     |                       |            |
|                                                           | Administration                                                                                                    |                                                                             |                                                   |                           |                 |                     |                       | <u> </u>   |
|                                                           | General and Administration Costs<br>Enter the total general and administration costs for the rep<br>attributable to the project in the categories below).                                      | porting period that were fe                                                 | derally funded (e.g., non-                        | -treatment, non-activity  | costs; indirect | and/or overhead o   | osts that are not dir | ectly      |